### 在職訓練課程報名流程

1.報名課程前,請先登入台灣就業通會員 ※非會員請先加入會員並完成認證。

從台灣就業通(http://www.taiwanjobs.gov.tw/Internet/index/index.aspx\_)登入/加入會員

※因系統會將個人會員資料(姓名、身分別、身分證字號、性別、生日、最高學歷)帶入報名網,加入會員時請務必注意資料正確性。(自106年1月1日起,台灣就業通會員登入修改為以 E-mail 登錄,詳情請見台灣就業通網站)

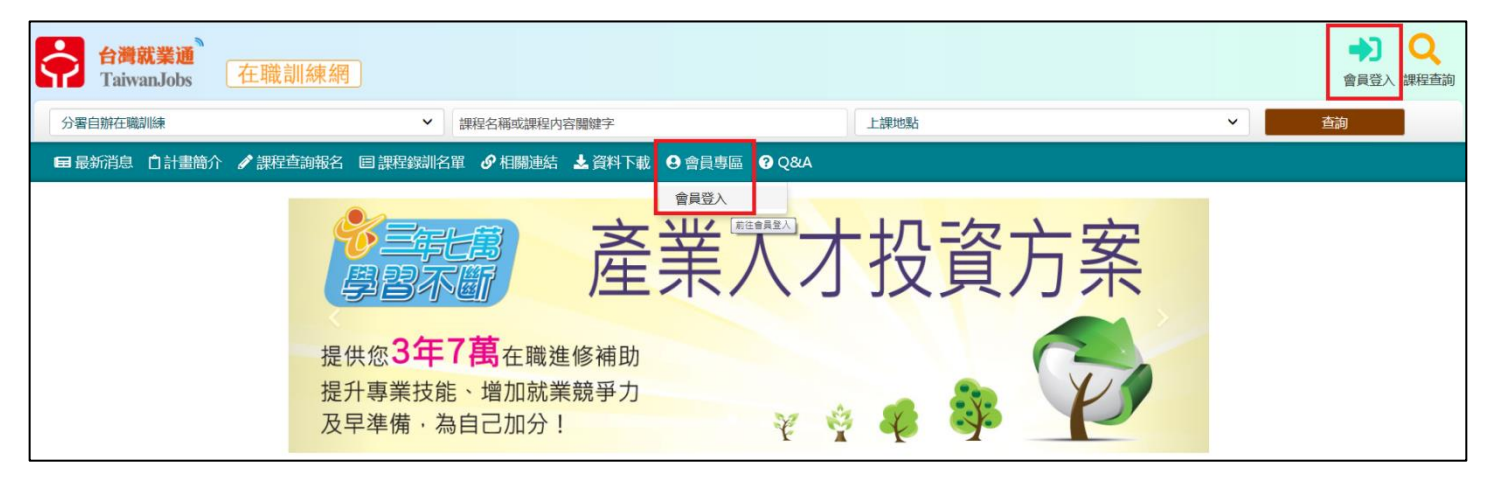

2. 登入台灣就業通會員後,請再至會員專區進行資料維護
 ※報名前先維護會員資料,以利節省後續報名時間。

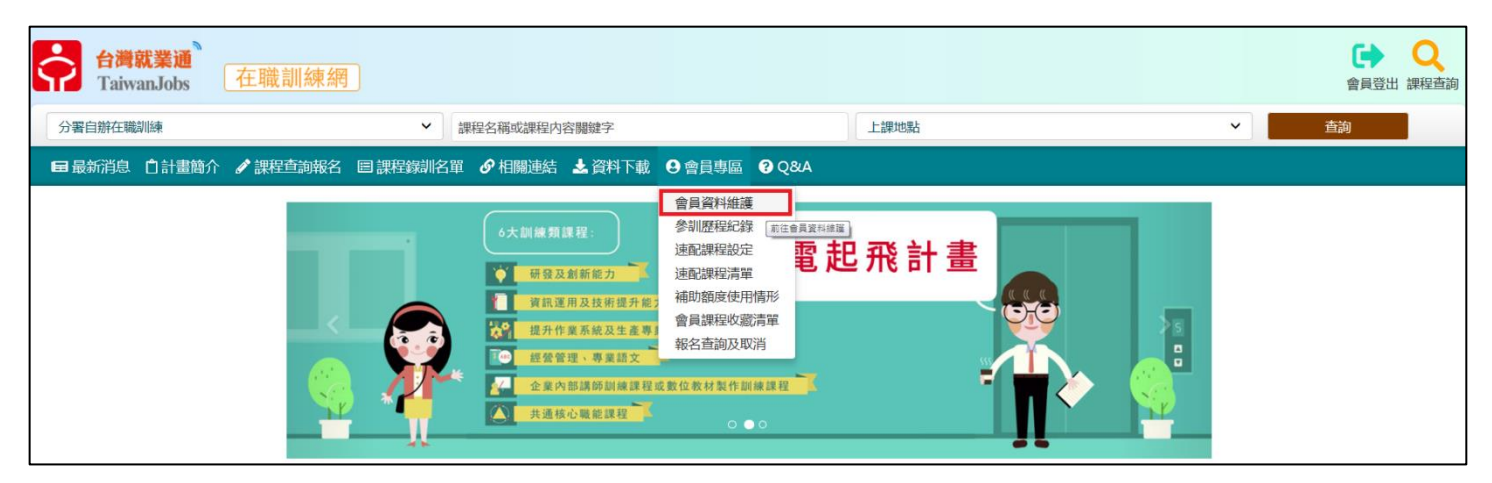

#### 3. 資料填寫完畢,請按報名資料維護

#### ※所有資料均攸關您的補助權益,請依真實及最新資訊填寫完整。

| 報名資料維 | 護 取消 |  |
|-------|------|--|
| 報名資料維 | iii  |  |

#### 4. 會員資料維護完畢後,即可查詢課程進行報名

(1)課程查詢報名可以視個人需求點選

| 合灣就<br>Taiwar | <b>t業通</b><br>nJobs | 在職訓約   | 凍網                   |             |                                             | 站内搜尋 | Q |
|---------------|---------------------|--------|----------------------|-------------|---------------------------------------------|------|---|
| 🖬 最新消息 [      | 白計畫簡介               | 🖋 課程查詢 | 報名 目課程錄訓名單           | <i>●</i> 相關 | 連結 📩 資料下載 😌 會員專區 💡 Q&A                      |      |   |
|               |                     | 課程查詢   | 2置: <u>首頁</u> / 課程查詢 | 報名 / 課程     | <u>音</u> 詢                                  |      |   |
|               |                     | 計畫課程列表 | 表 資料查詢條件             |             |                                             |      |   |
|               |                     | 歷史課程查讀 | 詢                    | 類別          | ● 分署自辦在職訓練 ○ 產業人才投資方案 ○ 區域據點                |      |   |
|               |                     |        | 6                    | 關鍵字搜尋       | 請輸入關鍵字                                      |      |   |
|               |                     |        | 課程                   | 呈名稱檢索       | 請輸入開鍵字                                      |      |   |
|               |                     |        |                      | 訓練期間        | 107 年 12 月至 108 年 4 9 月                     |      |   |
|               |                     |        |                      | 上課地點        | □ 北基直花金馬分署 □ 桃竹苗分署 □ 中彰投分署 □ 雲嘉南分署 □ 高屏澎東分署 | ł    |   |
|               |                     |        |                      | 訓練單位        | 請輸入訓練單位                                     |      |   |
|               |                     |        |                      |             | 送出取消                                        |      |   |

# (2)課程查詢類別有三類可自行選擇

| .::: 🏠 目前位置 : <u>首頁</u> / 課程查詢報名 / 課程 | 查詢                                          |
|---------------------------------------|---------------------------------------------|
| Q 開班資料查詢條件                            |                                             |
| 類別                                    | ● 分署自辦在職訓練 ○ 產業人才投資方案 ○ 區域據點                |
| 關鍵字搜尋                                 | 請輸入關鍵字                                      |
| 課程名稱檢索                                | 請輸入關鍵字                                      |
| 訓練期間                                  | 108 🗸 年 1 🖌 月至 108 🖌 年 5 🖌 月                |
| 上課地點                                  | 🗆 北基宜花金馬分署 🗌 桃竹苗分署 🗌 中彰投分署 🗌 雲嘉南分署 🗌 高屏澎東分署 |
| 訓練單位                                  | 請輸入訓練單位                                     |
|                                       | 送出取消                                        |
|                                       |                                             |

### (3)點選欲報名之訓練班別

|                                    |          |          |          | 訓練       | 費用       |            |            |                                                     |               |                             |                      |
|------------------------------------|----------|----------|----------|----------|----------|------------|------------|-----------------------------------------------------|---------------|-----------------------------|----------------------|
| 訓練班別(訓練單位)                         | 課程代<br>碼 | 訓練人<br>數 | 訓練時<br>數 | 學員負<br>擔 | 政府負<br>擔 | 學科訓練<br>地點 | 術科訓練<br>地點 | 報名日期                                                | 招生狀態          | 預訂訓練起<br>迄日期                | 報名繳費方<br>式           |
| 飲料調製實作班(社團法<br>人臺東縣消費性服務業<br>推廣協會) | 117840   | 12       | 36       | 1,224    | 4,896    | 臺東縣        | 臺東縣        | 107/11/25<br>12:00:00<br> <br>108/01/07<br>18:00:00 | 招生中           | 107/12/25<br> <br>108/02/18 | 報名時應先<br>繳全額訓練<br>費用 |
| 不動產土地登記應用班<br>(社團法人台灣資產評估<br>協會)   | 116874   | 18       | 30       | 960      | 3,840    | 臺南市        |            | 107/11/27<br>12:00:00<br> <br>108/01/09<br>18:00:00 | 接受以備取<br>身份報名 | 107/12/27<br> <br>108/01/31 | 報名時應先<br>繳全額訓練<br>費用 |

# (4)進入課程資訊可於右上角點選「我要報名」或是拉至頁面下方「線上報名」

| :::                                    |                                       |         |                    |      |      |        |  |  |
|----------------------------------------|---------------------------------------|---------|--------------------|------|------|--------|--|--|
| 現在時間為 108/01/02 19:27:55               |                                       |         |                    |      |      |        |  |  |
| ■ 瀏覽課程明細                               | (為加速報名作業,請您事先進行登入,並確保您                | 的會員資料無誤 | 我要報名               | 課程收藏 | 友善列印 | 招訓簡章下載 |  |  |
| 訓練機構                                   |                                       |         | $\mathbf{\hat{h}}$ |      |      |        |  |  |
| 訓練單位:                                  | 社團法人臺東縣消費性服務業推廣協會                     | 保險證號:   | 無                  |      |      |        |  |  |
| 學科揚地地址:                                | 學科場地地址: 95041臺東縣台東市文心街10號開啟Google地圖 ? |         |                    |      |      |        |  |  |
| 術科場地地址:                                | 術科場地地址: 95041臺東縣台東市文心街10號開啟Google地圖 ? |         |                    |      |      |        |  |  |
| 聯絡人:                                   | 陳孟敏 電話: 0922668094                    |         |                    |      |      |        |  |  |
| 課程内容                                   | 課程内容                                  |         |                    |      |      |        |  |  |
| 課程代碼:                                  | 117840                                |         |                    |      |      |        |  |  |
| 已報名人數: 9人(已報名人數不等於錄訓人數,實際招生情形,請逕洽訓練單位) |                                       |         |                    |      |      |        |  |  |
| 課程名稱:                                  | 飲料調製實作班                               |         |                    |      |      |        |  |  |
| 學分數:                                   | 學分數: 非學分班                             |         |                    |      |      |        |  |  |
|                                        |                                       |         |                    |      |      |        |  |  |

| 訓練方式:     |                                                                                                    |  |  |  |  |  |
|-----------|----------------------------------------------------------------------------------------------------|--|--|--|--|--|
| 招訓及遴選方式:  | 一、招訓方式:1.使用FB網路宣傳。2.使用LINE宣傳。3.宣傳單派報。4.電台廣播。5.電話簡訊通知。二、遴選方式:依台灣就業通線上報名順序<br>依序通知(電話或簡訊)繳件審查,經通知繳交參訓相關資料(含參訓契約書、訓練費或其他計畫規定資料文件)翌日起五日内未完成繳件作業者,視為<br>放棄報名,另依序通知候補學員進行報名作業。 |  |  |  |  |  |
| 其他 :      | 是否輔導學員參加政府機關辦理相關證照考試或技能檢定: <ul> <li>是,證照或檢定名稱</li> <li>否</li> </ul>                                                                                                    |  |  |  |  |  |
| 備註:       |                                                                                                    |  |  |  |  |  |
| 參訓資格      |                                                                                                    |  |  |  |  |  |
| 學歷:       | 不限                                                                                                    |  |  |  |  |  |
| 年齡:       | 年滿15歲以上                                                                                                    |  |  |  |  |  |
| 資格條件:     | 無                                                                                                    |  |  |  |  |  |
|           | 線上報名                                                                                                    |  |  |  |  |  |
| 瀏覽過此筆課程的人 |                                                                                                    |  |  |  |  |  |

(5)畫面進入到線上報名畫面,若確認請按下「報名」。

# ※如資料有誤,請確認台灣就業通登錄帳號是否正確,或電洽客服中心 0800-777-888。

| ☞線上報名                                                                                                    |                                  |  |  |  |  |  |
|----------------------------------------------------------------------------------------------------|----------------------------------|--|--|--|--|--|
| 本功能使用說明:                                                                                                    |                                  |  |  |  |  |  |
| <ol> <li>民眾於線上報名時將不再提醒有關補助費使用情形,請避開每日11:45至13:00時段至「報名及參訓課程查詢」&gt;&gt;「近3年內課程報名及參訓情形」查<br/>完成線上報名後隔日上午,再至「近3年內課程報名及參訓情形」確認是否有報名參訓時段重疊的訓練課程。</li> <li>欲報名本方案訓練課程者,請按下「線上報名」,於台灣就業通網站登入會員後,再繼續本項作業。</li> <li>民眾報名請先至「報名資料維護」填寫報名相關資料,以利縮短後續報名作業。另部分基本資料內容不提供修正,如欲修正請至台灣就業通進行個人<br/>護。</li> <li>本方案訓練課程統一於開訓日前1個月中午12點整開放線上報名。遴選方式除另有規定外,以線上報名先後順序依序審核參訓資格,以維公開、公平D</li> <li>報名資料送出後,將出現線上收件成功及相關提醒訊息,請於讀完提醒訊息後勾選「我已清楚了解,請顯示序號」,即會顯示您的報名序號。</li> </ol> | 詢。並請於<br>會員資料維<br><sup>原則。</sup> |  |  |  |  |  |
| 姓名                                                                                                    |                                  |  |  |  |  |  |
| 出生日期 民國 🖿 年 🖿 月 🔤 日                                                                                                    |                                  |  |  |  |  |  |
| 身分證號                                                                                                    |                                  |  |  |  |  |  |
| 報名<br>取消                                                                                                    |                                  |  |  |  |  |  |

(6)報名後進入到報名資料維護,請務必確認資料為正確後,按下「報名資料維護」。

| *本人已充分獲知且瞭解上述事項,並 • 同意 - 不同意 | 於上開所列蒐集目的之合理範圍内,蒐集 | 集、處理及利用本人之個人資料。 | (如點選不同意 , 將無法受理報名) |
|------------------------------|--------------------|-----------------|--------------------|
| *本人 🖲 確認 〇 未確認 上述為個人最新及正確資料。 |                    |                 |                    |
|                              | 4                  |                 |                    |
|                              | 報名資料維護             | 又消              |                    |
|                              |                    |                 |                    |

(7)送出後畫面,請確認報名結果並勾選我已清楚了解,請顯示序號後,將顯示您所報名的序號。 ※已成功於報名網站完成報名資料線上送出者,系統將會顯示您的報名資料「收件成功」並給予「報 名序號」,此僅表示您的報名資料送出成功。訓練單位會以線上報名的先後順序依序初審參訓資格, 若有符合遴選資格,訓練單位將通知您後續繳費事宜。

| :::合 目前位置: <u>首頁</u> / 課程報名結果                                            |
|--------------------------------------------------------------------------|
| ☑ 課程報名結果                                                                 |
|                                                                          |
| 1                                                                        |
| 3年内課程報名及參訓情形」,查詢近3年内補助費使用情形(含預估部分)。                                      |
| 2. 為充分運用訓練資源,請避免同時段重疊參訓。並請於完成線上報名後隔日上午,再至「近3年內課程報名及參訓情形」確認,如經系統比對您有報名參訓時 |
| 段重叠的訓練課程,將會以紅色字體顯示,請擇一參訓。                                                |
| 3. 請主動與訓練單位聯繫後續繳費及繳交相關資料事宜,才算完成報名程序喔!                                    |
| 4. 以上訊息如您已清楚了解,請勾選下方欄位查看您的報名序號。                                          |
| 「小山」注林フ約(注厨二合油                                                           |
| 北口月正」時, 明期小学派                                                            |
|                                                                          |

(8)報名完成後,即可在會員專區「報名查詢及取消」功能,查到已報名課程或取消報名。